## Web 請求書等サービスのご利用開始手順

【手順1】インターネットブラウザーを起動し、以下の URL にアクセスします。

[URL] <u>https://cf.obc.jp/m3q132xw03i0</u>

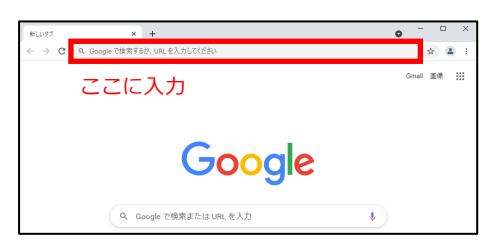

- ※QR コードをスマートフォンで読み取って、
- URL をパソコンに送信できます。

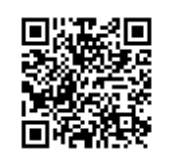

【手順2】下記の画面が表示されますので、お客様のメールアドレスを入力します。 ※入力されたメールアドレスに、今後、「請求書」の配信などの各種通知メールが送信されます。

| STEPZ      | STEP 3     | SIEZZ            |
|------------|------------|------------------|
| 客様情報の入力    | 入力内容の確認    | 入力内容の豊富          |
|            |            |                  |
| 最を登録するURLを | 送信します。     |                  |
|            |            |                  |
|            |            |                  |
|            |            |                  |
|            |            |                  |
|            |            |                  |
|            | 最生空詞するURLを | Sを登録するURLを述信します。 |

利用規約とプライバシーポリシーをご確認いただき、内容に同意の上、チェックを付けます。 続けて、[同意して送信] ボタンをクリックします。

- 【手順3】手順2で入力したメールアドレス宛に、「お客様情報を登録してください。」という件名のメールが 届きます。メールに記載されているお客様情報の登録用 URL をクリックします。
- 【手順4】下記の画面が表示されますので、入力欄に以下の情報を入力し、[次へ] ボタンをクリックします。

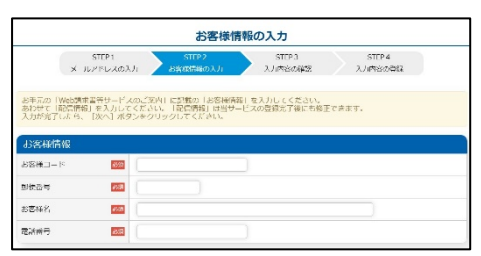

・お客様コード:営業担当者の下にある数字6桁のコード(ハイフンは抜きます)

・郵便番号 : 貴社郵便番号(半角数字 + 半角ハイフン)

- お客様名 : 貴社名
- ・電話番号 : 貴社電話番号(半角数字 + 半角ハイフン)

| 請求書                                      |                                                                           |
|------------------------------------------|---------------------------------------------------------------------------|
|                                          | 令和 7年 1月31日<br>№. 887                                                     |
|                                          | 食品<br>単葉用、粉本約葉所<br>転 10253-87-7245<br>取引銀行 八十二銀行<br>私本営業部<br>当座預金 2046872 |
| 後該額                                      | 登録番号 T3100001013789       当月御買上金額       金額合計 消費税合計 総合計                    |
| なを賜り誠に有り難うございます。<br>申請求させていただきます。<br>※ 量 | 営業相当者<br>123~456 山田 太郎<br>123~456 山田 太郎<br>印書 前 即                         |
|                                          | 請求書   施 越 額   なを賜り誠に有り嫌うございます。   申請求させていただきます。   容量                       |

【手順5】登録完了のメールが届いたら、『Web 請求書等サービス』の登録は完了です。